# Instrukcja obsługi VMware vCloud Director

# Dodawanie oraz usuwanie użytkownika

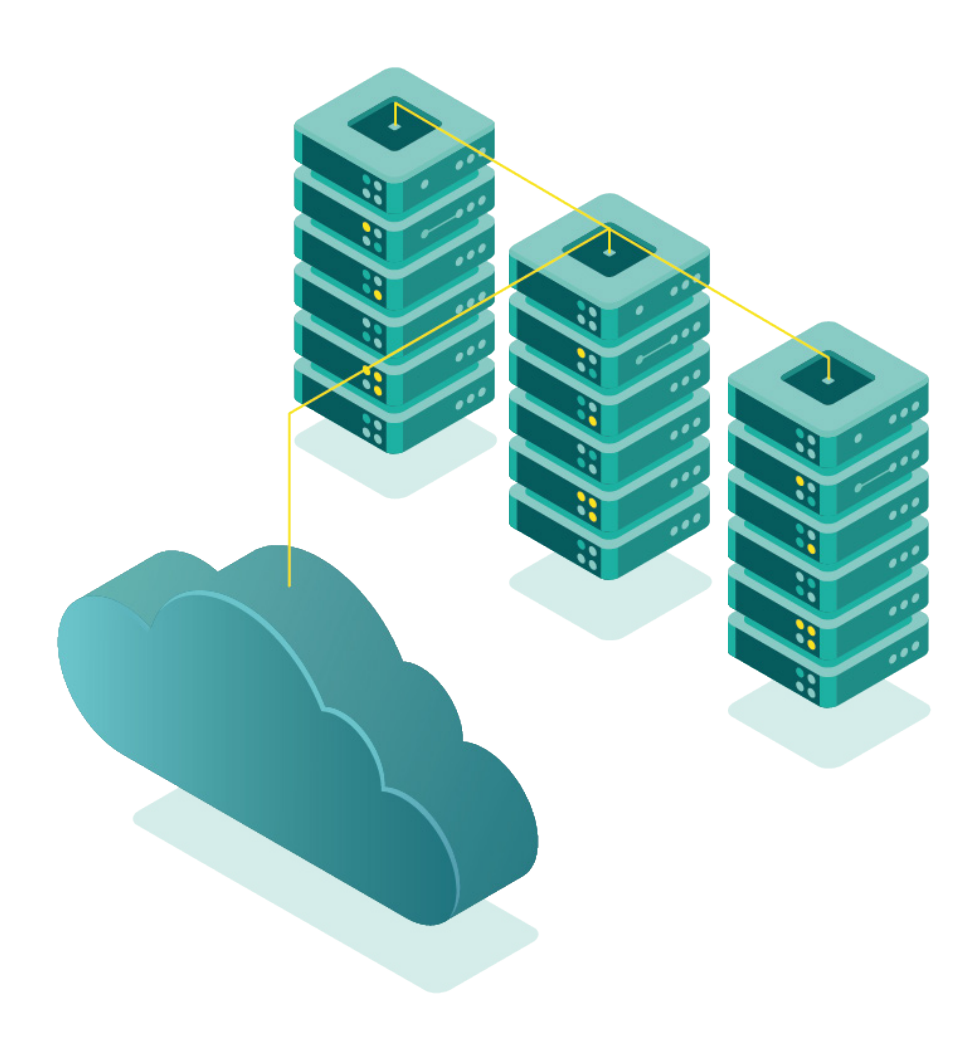

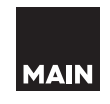

**vm**ware<sup>®</sup>

#### Przed rozpoczęciem pracy należy zapoznać się z instrukcją numer 0 – "Pierwsze użycie"

### Dodawanie użytkownika

Dodawanie użytkownika możliwe jest z poziomu konta administratora organizacji (**Organization Administrator**). Aby to zrobić należy postępować według poniższej instrukcji.

1. Po kliknięciu **w ikonę trzech poziomych pasków** wybierz pozycję **Administration**:

| m vCloud Director                                                   | Datacenters                                                   |                 |                                  |
|---------------------------------------------------------------------|---------------------------------------------------------------|-----------------|----------------------------------|
| irtual Datacenters<br>wironment<br>Sites: 1 옵                       | Datacenters<br>Libraries<br>Administration<br>Tasks<br>Events |                 | Running Applications<br>귭 VMs: 1 |
| <ul> <li>△ main-example-vda</li> <li>⊕ main-example, ♥ v</li> </ul> | c-01<br>vcloud.main.pl                                        |                 |                                  |
| Applications                                                        | CPU                                                           | Memory          | Storage                          |
| O<br>vApps                                                          | 0 MHz                                                         | 1 GB            | 17 GB                            |
| 1 of 1<br>Running VMs                                               | 2 GHz allocated                                               | 10 GB allocated | 0 MB allocated                   |

2. Następnie wybierz pozycję **Users** w zakładce **Access Control**:

|                      |   | Users    |            |          |         |         |        |        |   |                               |
|----------------------|---|----------|------------|----------|---------|---------|--------|--------|---|-------------------------------|
| 쯩 Access Control     | ~ | NEW      | EDIT       | ENABLE   | DISABLE | UNLOCK  | DELETE |        |   |                               |
| Users                |   | Name     |            |          |         | T State |        | Locked | Ŧ | Role                          |
| Roles                |   | • test   |            |          |         | Enable  | ed     | ഹ      |   | 図 vApp User                   |
| 🖧 Identity Providers | ~ | () main- | evample.:  | dmin     |         | Enable  | be     |        |   | Organization Administrator    |
| SAML                 |   |          | evenible-e | NATION 1 |         | LIGO    |        | Ŀ      |   | Eg organization Administrator |

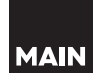

3. Kliknij przycisk **NEW** - otworzy się okno, w którym należy wpisać niezbędne dane:

|                      | ~ | Users              |   |         |        |   |
|----------------------|---|--------------------|---|---------|--------|---|
| 密 Access Control     | ~ | NEW                |   |         |        |   |
| Users                |   | Name               | Ŧ | State   | Locked | Ŧ |
| Roles                |   | main-example-admin |   | Enabled | eft.   |   |
| & Identity Providers | ~ |                    |   |         |        |   |
| SAML                 |   |                    |   |         |        |   |

A. W otwartym oknie należy uzupełnić pola Nazwy użytkownika (**User Name**) oraz dwukrotnie podać hasło (**Password i Confirm Password**):

| Create User        |       | × |
|--------------------|-------|---|
| Credentials        |       | • |
| User name *        | test  |   |
| Password *         |       |   |
| Confirm password * | ••••• |   |
| Enable             |       |   |

- B. Rozwijana lista roli (**Available roles**) wymaga wybrania odpowiedniego zestawu uprawnień z predefiniowanych szablonów. Lista ról wraz z opisem:
- **Console Access Only** Dostęp do widoku stanu i parametrów wirtualnych maszyn oraz łączenia się z nimi poprzez konsolę
- vApp Author Dostęp do katalogów i tworzenia aplikacji vApps
- **Organiztion Administrator** Najwyższe uprawnienia zaraz po System Administrator. Administrowanie całą organizacją - dostęp do konsoli administracyjnej vCoud, portalu klienta. Ponadto umożliwia zarządzanie użytkownikami i grupami, tworzenie i przypisywanie ról (włącznie z rolą Organization Administrator)
- vApp User Rola dająca dostęp do użytkowania aplikacji vApp
- **Catalog Author** Dostęp do tworzenia i publikowania katalogów

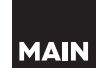

| Role              |                      |                                                   |   |
|-------------------|----------------------|---------------------------------------------------|---|
| Available roles * | Please select a role | ~                                                 |   |
|                   | Name 🔻               | Description                                       | Ŧ |
| Contact Info      | Console Access Only  | Rights given to a user who can only view virtual. |   |
| Full name         | O vApp Author        | Rights given to a user who uses catalogs and c    |   |
|                   | Organization Admini  | Built-in rights for administering an organization |   |
| Email address     | O vApp User          | Rights given to a user who uses vApps created.    | - |
| Phone number      | Catalog Author       | Rights given to a user who creates and publish    | - |
|                   |                      | 1 - 5 of 6 role(s) 1 2                            | > |

C. Dodatkowe informacje umożliwiają podanie takich informacji jak imię i nazwisko (Full name), adres email (Email adress), numer telefonu (Phone numer), kontakt dodatkowy- dane komunikatora, np. Skype (IM)

| Contact Info  |  |
|---------------|--|
| Full name     |  |
| Email address |  |
| Phone number  |  |
| IM            |  |

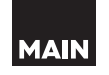

D. Ostatnie opcje pozwalają dostosować maksymalną ilość maszyn wirtualnych (**All VMs quota**) oraz liczbę maszyn uruchomionych jednocześnie (**Running VMs quota**). Domyślnie wybrana jest opcja nieograniczonej liczby maszyny (**Unlimited**)

| Quotas            |    |   |
|-------------------|----|---|
| All VMs quota     | 10 |   |
| Unlimited         |    |   |
| Running VMs quota | 10 |   |
| Unlimited         |    |   |
|                   |    | Ŧ |
|                   |    |   |

Jeśli wszystkie powyższe czynności zostały wykonane poprawnie, nowy użytkownik pojawi się na liście:

SAVE

4. Po poprawnym uzupełnieniu należy zatwierdź przyciskiem

|                    | « | Users              |   |         |          |   |
|--------------------|---|--------------------|---|---------|----------|---|
| 答 Access Control   | ~ | NEW                |   |         |          |   |
| Users              |   | Name               | Ŧ | State   | Locked   | Ŧ |
| Roles              |   | main-example-admin |   | Enabled | ъſ       |   |
| ldentity Providers | ~ | ⊖ test             |   | Enabled | <u>ل</u> |   |
| SAML               |   | 0                  |   |         | Ŀ        |   |
| Settings           | ~ |                    |   |         |          |   |

## Usuwanie użytkownika

Usunięcie dowolnego użytkownika możliwe jest z poziomu konta administratora organizacji (**Organization Administrator**). Aby to zrobić należy postępować według poniższej instrukcji.

1. Po kliknięciu **w ikonę trzech poziomych pasków** wybierz pozycję **Administration**:

| vm vCloud Director                               |                                            |                        |                                  |
|--------------------------------------------------|--------------------------------------------|------------------------|----------------------------------|
| Virtual Datacenters<br>nvironment<br>》Sites: 1 品 | Datacenters<br>Libraries<br>Administration | Virtual Datacenters: 1 | Running Applications<br>뮵 VMs: 1 |
| △ main-example-vd                                | Tasks<br>Events                            |                        |                                  |
| ⊕ main-example, ⊚                                | vcloud.main.pl                             |                        |                                  |
| Applications                                     | CPU                                        | Memory                 | Storage                          |
| O<br>vApps                                       | 0 MHz                                      | 1 GB                   | 17 GB                            |
| 1 of 1<br>Running VMs                            | 2 GHz allocated                            | 10 GB allocated        | O MB allocated                   |

2. Kolejnym krokiem jest wybranie pozycji Users w zakładce **Access Control**:

|                      |   | Users    |             |      |         |        |        |        |   |                              |
|----------------------|---|----------|-------------|------|---------|--------|--------|--------|---|------------------------------|
| 答 Access Control     | ~ | NEW      | EDIT EN     | ABLE | DISABLE | UNLOCK | DELETE |        |   |                              |
| Users                |   | Name     |             |      | ,       | State  |        | Locked | т | Role                         |
| Roles                |   | • test   |             |      |         | Enable | ed     | ď      |   | 🗊 vApp User                  |
| 🖧 Identity Providers | ~ | O main-e | xample-admi | n    |         | Enable | ≥d     | -<br>- |   | R Organization Administrator |
| SAML                 |   |          |             |      |         |        |        | E.     |   | Ex                           |

3. Aby konto można było usunąć musi mieć ono status Disabled. Jeśli takiego statusu nie posiada, należy wybrać interesującego nas użytkownika i kliknąć przycisk **DISABLE**. Następnie zatwierdź operację klikając **OK**:

| 8 Access Control 🗸 🗸 |   | NEW EDIT ENABLE    | DISABLE | NLOCK DELE | TE       |   |
|----------------------|---|--------------------|---------|------------|----------|---|
| Users                |   | Name               | Ψ       | State      | Locked y |   |
| Roles                |   | • test             |         | Enabled    | ъſ       | 1 |
| 🍰 Identity Providers | ~ | main-example-admin |         | Enabled    |          |   |
| SAML                 |   |                    |         | Enabled    | Ŀ        |   |

4. Ostatnim krokiem jest ponowne wybranie konta i kliknięcie przycisku DELETE

| 答 Access Control   | ~ | NEW    | EDIT ENABLE      | DISABLE | UNLOCK   | DELETE |        |   |   |
|--------------------|---|--------|------------------|---------|----------|--------|--------|---|---|
| Users              |   | Nam    | ne               | Ŧ       | State    |        | Locked | Ŧ |   |
| Roles              |   | o test | t                |         | Disable  | d      | ъſ     |   | 1 |
| Identity Providers | ~ | O mai  | n-example-admin  |         | Enabled  | 1      |        |   |   |
| SAML               |   |        | in example dumin |         | 2.100100 |        | Ŀ      |   |   |

Po wykonaniu wszystkich czynności konto zostanie usunięte.

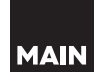